| Windows          | Мас |       |    | Menu                                            | Function                                                                                                    |
|------------------|-----|-------|----|-------------------------------------------------|----------------------------------------------------------------------------------------------------|
|                  |     |       |    | Hotkeys sorted by Fur                           | nctions                                                                                                    |
| Ctrl + F7        | ж   | F7    |    | Additions                                       | Add remedy from Materia Medica (different task in Synthesis and in Materia Medica)                                       |
| Ctrl + F8        | Ħ   | F8    |    | Additions                                       | Add remedy in Synthesis                                                                                                  |
| Ctrl + F9        | Ħ   | F9    |    | Additions                                       | Add symptom as a subrubric in Synthesis                                                                                  |
| Ctrl + F10       | Ħ   | F10   |    | Additions                                       | Add symptom at same level in Synthesis                                                                                   |
| Ctrl + F11       | Ħ   | F11   |    | Additions                                       | Edit current symptom in Synthesis                                                                                        |
| Alt + F9         | r   | F9    |    | Analysis                                        | Herscu analysis                                                                                                    |
| Alt + Shift + F9 | 7   | 仓     | F9 | Analysis                                        | Herscu fundamental segments                                                                                              |
| Ctrl + R         | Ħ   | R     |    | Analysis                                        | Recall the analysis                                                                                                    |
| Ctrl + S         | Ħ   | S     |    | Analysis                                        | Save the clipboard                                                                                                    |
| Ctrl + Shift + N | Ħ   | 仑     | Ν  | Analysis                                        | Start a new analysis and clear all clipboards                                                                            |
| F7               | F7  |       |    | Analysis                                        | Show only rubrics in the clipboard                                                                                       |
| F8               | F8  |       |    | Analysis                                        | Display the analysis (including all active clipboards) or toggle between analysys and the most recently opened repertory |
| Shift + F8       | 仑   | F8    |    | Analysis                                        | Analysis by families                                                                                                    |
| Shift + F9       | 仑   | F9    |    | Analysis                                        | Vithoulkas Expert System                                                                                                 |
| 0 - 9            |     | 0 - 9 |    | Analysis (F8) or Symptoms clipboard window (F7) | Typing any number between 0 and 9 changes the intensity of the selected symptom(s) from 0 to 9                           |
| Ctrl + Enter     | Ħ   | t     |    | Analysis (F8) or Symptoms clipboard window (F7) | Open the combines the selected symptoms window                                                                           |

| Windows          | Мас |           |   | Menu                                        | Function                                  |
|------------------|-----|-----------|---|---------------------------------------------|-------------------------------------------|
| Ctrl + A         | Ħ   | А         |   | Edit                                        | Select all                                |
| Ctrl + C         | Ħ   | С         |   | Edit                                        | Сору                                      |
| Ctrl + L         | Ħ   | L         |   | Edit                                        | Hide/Show Prescription Grid               |
| Ctrl + Shift + A | Ħ   | 仑         | Α | Edit                                        | Unselect all                              |
| Ctrl + Shift + C | Ħ   | 仓         | С | Edit                                        | Select only the text of the symptom       |
| Ctrl + T         | Ħ   | Т         |   | Edit                                        | Hide or Show previous consultation        |
| Ctrl + V         | Ħ   | V         |   | Edit                                        | Paste                                     |
| Ctrl + X         | Ħ   | Х         |   | Edit                                        | Cut                                       |
| Ctrl + Y         | Ħ   | Y         |   | Edit                                        | Redo                                      |
| Ctrl + Z         | Ħ   | Z         |   | Edit                                        | Undo                                      |
| F9               | F9  |           |   | Edit                                        | Open pick list                            |
| F10              | F10 |           |   | Edit                                        | Import the default value                  |
| F11              | F11 |           |   | Edit/Insert value from the previous record  | To current record                         |
| F12              | F12 |           |   | Edit/Insert values from the previous record | To all fields                             |
| Ctrl + Del       | Fn  | $\otimes$ |   | Edit/Record                                 | Delete                                    |
| Ctrl + Enter     | Ħ   | t         |   | Edit/Record                                 | Edit                                      |
| Ctrl + Ins       | Ħ   | Ins       |   | Edit/Record                                 | Add                                       |
| Ctrl + 1         | Ħ   | 1         |   | File                                        | Open the list of all available Repertory  |
| Ctrl + 2         | Ħ   | 2         |   | File                                        | Open the list of all available References |
| Ctrl + 3         | Ħ   | 3         |   | File                                        | Open the WinCHIP patient list             |
| Ctrl + N         | Ħ   | Ν         |   | File                                        | Create a new patient                      |
| Ctrl + P         | Ħ   | Р         |   | File                                        | Print                                     |

| Windows          | Мас |    |   | Menu                                                     | Function                                                                                               |  |
|------------------|-----|----|---|----------------------------------------------------------|----------------------------------------------------------------------------------------------------|--|
| Ctrl + F1        | Ħ   | F1 |   | Help                                                     | Contextual Help                                                                                        |  |
| F1               | F1  |    |   | Help                                                     | General Help                                                                                           |  |
| Alt + 1          | r   | 1  |   | Advanced search window (F5): remedies extraction options | Selects the degree 1 to extract the remedy                                                             |  |
| Alt + 2          | r   | 2  |   | Advanced search window (F5): remedies extraction options | Selects the degree 2 to extract the remedy                                                             |  |
| Alt + 3          | r   | 3  |   | Advanced search window (F5): remedies extraction options | Selects the degree 3 to extract the remedy                                                             |  |
| Alt + 4          | r   | 4  |   | Advanced search window (F5): remedies extraction options | Selects the degree 4 to extract the remedy                                                             |  |
| Ctrl + A         | Ħ   | А  |   | Advanced search window (F5)                              | Positions the cursor to type the remedy                                                                |  |
| Ctrl + F         | Ħ   | F  |   | Advanced search window (F5)                              | Positions the cursor to type the family                                                                |  |
| Ctrl + K         | Ħ   | К  |   | Advanced search window (F5)                              | Positions the cursor to type cases, chapters, pathologies, etc.                                        |  |
| Ctrl + W         | Ħ   | W  |   | Advanced search window (F5)                              | Positions the cursor to type words                                                                     |  |
| Shift + Up       | 仓   | 1  |   | Advanced search window (F5)                              | Go up to fields of the same search category, once for example several search words have been entered   |  |
| Shift + Down     | 仑   | Ļ  |   | Advanced search window (F5)                              | Go down to fields of the same search category, once for example several search words have been entered |  |
| Ctrl + F         | ж   | F  |   | Search                                                   | Find text in current document                                                                          |  |
| F2               | F2  |    |   | Search                                                   | From any place, open the most recently opened Repertory navigation window                              |  |
| F3               | F3  |    |   | Search                                                   | Find a rubric from current                                                                             |  |
| F4               | F4  |    |   | Search                                                   | Search                                                                                                 |  |
| F5               | F5  |    |   | Search                                                   | Advenced Search                                                                                        |  |
| Ctrl + Shift + 1 | Ħ   | 仑  | 1 | Advanced search window (F5): remedies" search box        | Opens the options window and the corresponding degree 1                                                |  |

| Windows              |    | Mac |   | Menu                                              | Function                                                 |
|----------------------|----|-----|---|---------------------------------------------------|----------------------------------------------------------|
| Ctrl + Shift + 2     | H  | 仑   | 2 | Advanced search window (F5): remedies" search box | Opens the options window and the corresponding degree 2  |
| Ctrl + Shift + 3     | H  | 仑   | 3 | Advanced search window (F5): remedies" search box | Opens the options window and the corresponding degree 3  |
| Ctrl + Shift + 4     | Ħ  | 仑   | 4 | Advanced search window (F5): remedies" search box | Opens the options window and the corresponding degree 4  |
| Ctrl + Shift + A     | Ħ  | 仑   | Α | Search result window                              | Unselect all                                             |
| Ctrl + A             | Ħ  | Α   |   | Search result window                              | Select all                                               |
| +1                   | +1 |     |   | Take                                              | Take with intensity 1                                    |
| +2                   | +2 |     |   | Take                                              | Take with intensity 2                                    |
| +3                   | +3 |     |   | Take                                              | Take with intensity 3                                    |
| +4                   | +4 |     |   | Take                                              | Take with intensity 4                                    |
| =                    | =  |     |   | Take                                              | Take with options                                        |
| F6                   | F6 |     |   | Take                                              | Take with options (+)                                    |
| Alt + Enter          | Z  | t   |   | Text Editor WinCHIP Patient File                  | Split a text symptom in 2 lines                          |
| Ctrl + B             | Ħ  | В   |   | Text Editor WinCHIP Patient File                  | Bold                                                     |
| Ctrl + I             | Ħ  | I   |   | Text Editor WinCHIP Patient File                  | Italic                                                   |
| Ctrl + U             | Ħ  | U   |   | Text Editor WinCHIP Patient File                  | Underline                                                |
| Ctrl + F             | Ħ  | F   |   | Text Editor WinCHIP Patient File                  | Find text in the current or in all patient consultations |
| Arrow Up             | 1  |     |   | Text Editor WinCHIP Patient File                  | Move the cursor on the upper row                         |
| Shift + Tab          | 仑  |     |   | Text Editor WinCHIP Patient File                  | Move the cursor on the upper row                         |
| Cursortaste<br>runte | t  |     |   | Text Editor WinCHIP Patient File                  | Move the cursor on the down row                          |

| Windows           | Мас |           |     | Menu                                                 | Function                                                    |  |
|-------------------|-----|-----------|-----|------------------------------------------------------|-------------------------------------------------------------|--|
| Arrow Right       | 1   |           |     | Text Editor WinCHIP Patient File                     | Move the cursor to right column                             |  |
| Arrow Left        | +   |           |     | Text Editor WinCHIP Patient File                     | Move the cursor to left column                              |  |
| Tab               |     |           |     | Text Editor WinCHIP Patient File                     | Create a new row to insert new symptom                      |  |
| Enter             | t   |           |     | Text Editor WinCHIP Patient File                     | Create a new line in the same row                           |  |
| Space Bar         | Sp  | ace E     | Bar | Tools                                                | Hide/Show Remedies - Authors in the window of any repertory |  |
| Ctrl + Alt + T    | ж   | 7         | Т   | Tools                                                | Deactivate / Activate ToolsTips                             |  |
| Alt-U             | r   | U         |     | Tools   Database management                          | Update from a file                                          |  |
| Alt + 1           | r   | 1         |     | View                                                 | Go to the Repertory window                                  |  |
| Alt + 2           | 7   | 2         |     | View                                                 | Go to the Materia Medica window                             |  |
| Alt + 3           | r   | 3         |     | View                                                 | Go to the Patient window                                    |  |
| Alt + Left        | 7   | ↓         |     | View                                                 | Go back                                                     |  |
| Alt + Right       | 7   | +         |     | View                                                 | Go forward                                                  |  |
| Ctrl + 4          | Ħ   | 4         |     | View                                                 | Remedi List                                                 |  |
| Ctrl + 5          | ж   | 5         |     | View                                                 | Families List                                               |  |
| Ctrl + 6          | Ħ   | 4         |     | View                                                 | Maps                                                        |  |
| Ctrl + Backspace  | Ħ   | $\otimes$ |     | View                                                 | Open the last viewed map                                    |  |
| Ctrl + F2         | Ħ   | F2        |     | View                                                 | Hide / Show Table of contents                               |  |
| Shift + F1        | 仑   | F1        |     | View/General information/Patient admin data          | Common fields                                               |  |
| Ctrl + Shift + F1 | Ħ   | 仑         | F1  | View/Patient administrative data/Billing Information | Common fields                                               |  |

| Windows           |   | Mac |    | Menu                                         | Function              |
|-------------------|---|-----|----|----------------------------------------------|-----------------------|
| Shift + F4        | 仑 | F4  |    | View/Patient consultation                    | List of consultations |
| Shift + F5        | 仑 | F5  |    | View/Patient consultation                    | Single consultation   |
| Shift + F6        | 仑 | F6  |    | View/Patient consultation                    | Consultation analysis |
| Shift + F7        | 仑 | F7  |    | View/Patient consultation/Therapy evaluation | General               |
| Ctrl + F4         | ж | F4  |    | Window                                       | Close this window     |
| Ctrl + F6         | Ħ | F6  |    | Window                                       | Next window           |
| Ctrl + Shift + F6 | Ħ | 仑   | F6 | Window                                       | Previous window       |
| Ctrl + Wheel      |   |     |    | Window                                       | Zoom out              |
| Ctrl + Wheel      |   |     |    |                                              |                       |
| mouse up          |   |     |    | Window                                       | Zoom in               |

| Windows          | Мас |       |    | Menu                                                     | Function                                                                                       |  |  |
|------------------|-----|-------|----|----------------------------------------------------------|------------------------------------------------------------------------------------------------|--|--|
|                  |     |       |    | Hotkeys sorted by Keys                                   |                                                                                                |  |  |
| 0 - 9            |     | 0 - 9 |    | Analysis (F8) or Symptoms clipboard window (F7)          | Typing any number between 0 and 9 changes the intensity of the selected symptom(s) from 0 to 9 |  |  |
| +1               | +1  |       |    | Take                                                     | Take with intensity 1                                                                          |  |  |
| +2               | +2  |       |    | Take                                                     | Take with intensity 2                                                                          |  |  |
| +3               | +3  |       |    | Take                                                     | Take with intensity 3                                                                          |  |  |
| +4               | +4  |       |    | Take                                                     | Take with intensity 4                                                                          |  |  |
| =                | =   |       |    | Take                                                     | Take with options                                                                              |  |  |
| Alt + 1          | 7   | 1     |    | View                                                     | Go to the Repertory window                                                                     |  |  |
| Alt + 1          | r   | 1     |    | Advanced search window (F5): remedies extraction options | Selects the degree 1 to extract the remedy                                                     |  |  |
| Alt + 2          | 7   | 2     |    | View                                                     | Go to the Materia Medica window                                                                |  |  |
| Alt + 2          | 7   | 2     |    | Advanced search window (F5): remedies extraction options | Selects the degree 2 to extract the remedy                                                     |  |  |
| Alt + 3          | 7   | 3     |    | View                                                     | Go to the Patient window                                                                       |  |  |
| Alt + 3          | 7   | 3     |    | Advanced search window (F5): remedies extraction options | Selects the degree 3 to extract the remedy                                                     |  |  |
| Alt + 4          | r   | 4     |    | Advanced search window (F5): remedies extraction options | Selects the degree 4 to extract the remedy                                                     |  |  |
| Alt + F9         | r   | F9    |    | Analysis                                                 | Herscu analysis                                                                                |  |  |
| Alt + Left       | r   | +     |    | View                                                     | Go back                                                                                        |  |  |
| Alt + Right      | 7   | 1     |    | View                                                     | Go forward                                                                                     |  |  |
| Alt + Shift + F9 | Ħ   | 仑     | F9 | Analysis                                                 | Herscu fundamental segments                                                                    |  |  |
| Alt-U            | 7   | U     |    | Tools   Database management                              | Update from a file                                                                             |  |  |
| Alt + Enter      | 7   | t     |    | Text Editor WinCHIP Patient File                         | Split a text symptom in 2 lines                                                                |  |  |
| Arrow Down       | Ļ   |       |    | Text Editor WinCHIP Patient File                         | Move the cursor on the down row                                                                |  |  |
| Arrow Left       | +   |       |    | Text Editor WinCHIP Patient File                         | Move the cursor to left column                                                                 |  |  |

| Windows          | Мас |                     |   | Menu                                            | Function                                       |  |
|------------------|-----|---------------------|---|-------------------------------------------------|------------------------------------------------|--|
| Arrow Right      | ↑   |                     |   | Text Editor WinCHIP Patient File                | Move the cursor to right column                |  |
| Arrow Up         | 1   |                     |   | Text Editor WinCHIP Patient File                | Move the cursor on the upper row               |  |
| Ctrl + 1         | Ħ   | 1                   |   | File                                            | Open the list of all available Repertory       |  |
| Ctrl + 2         | Ħ   | 2                   |   | File                                            | Open the list of all available Materia Medica  |  |
| Ctrl + 3         | Ħ   | 3                   |   | File                                            | Open the WinCHIP patient list                  |  |
| Ctrl + 4         | Ħ   | 4                   |   | View                                            | Remedi List                                    |  |
| Ctrl + 5         | Ħ   | 5                   |   | View                                            | Families List                                  |  |
| Ctrl + 6         | Ħ   | 4                   |   | View                                            | Maps                                           |  |
| Ctrl + Backspace | Ħ   | $\langle X \rangle$ |   | View                                            | Open the last viewed map                       |  |
| Ctrl + A         | Ħ   | Α                   |   | Search result window                            | Select all                                     |  |
| Ctrl + A         | Ħ   | А                   |   | Edit                                            | Select all                                     |  |
| Ctrl + A         | Ħ   | А                   |   | Advanced search window (F5)                     | Positions the cursor to type the remedy        |  |
| Ctrl + Alt + T   | Ħ   | r                   | Т | Tools                                           | Deactivate / Activate ToolsTips                |  |
| Ctrl + B         | Ħ   | В                   |   | Text Editor WinCHIP Patient File                | Bold                                           |  |
| Ctrl + C         | H   | С                   |   | Edit                                            | Сору                                           |  |
| Ctrl + Del       | Fn  | $\langle X \rangle$ |   | Edit/Record                                     | Delete                                         |  |
| Ctrl + Enter     | Ħ   | 5                   |   | Analysis (F8) or Symptoms clipboard window (F7) | Open the combines the selected symptoms window |  |
| Ctrl + Enter     | Ħ   | t                   |   | Edit/Record                                     | Edit                                           |  |
| Ctrl + F         | Ħ   | F                   |   | Advanced search window (F5)                     | Positions the cursor to type the family        |  |

| Windows    | Мас |     | Menu                             | Function                                                                           |
|------------|-----|-----|----------------------------------|------------------------------------------------------------------------------------|
| Ctrl + F   | ж   | F   | Search                           | Find text in current document                                                      |
| Ctrl + F   | ж   | F   | Text Editor WinCHIP Patient File | Find text in current or in all patiente consultation                               |
| Ctrl + F1  | ж   | F1  | Help                             | Contextual Help                                                                    |
| Ctrl + F2  | Ħ   | F2  | View                             | Hide / Show Table of contents                                                      |
| Ctrl + F4  | Ħ   | W   | Window                           | Close this window                                                                  |
| Ctrl + F6  | Ħ   | F6  | Window                           | Next window                                                                        |
| Ctrl + F7  | Ħ   | F7  | Additions                        | Add remedy from Materia Medica (different task in Synthesis and in Materia Medica) |
| Ctrl + F8  | Ħ   | F8  | Additions                        | Add remedy in Synthesis                                                            |
| Ctrl + F9  | Ħ   | F9  | Additions                        | Add symptom as a subrubric in Synthesis                                            |
| Ctrl + F10 | Ħ   | F10 | Additions                        | Add symptom at same level in Synthesis                                             |
| Ctrl + F11 | Ħ   | F11 | Additions                        | Edit current symptom in Synthesis                                                  |
| Ctrl + K   | Ħ   | К   | Advanced search window (F5)      | Positions the cursor to type cases, chapters, pathologies, etc.                    |
| Ctrl + I   | Ħ   | Ι   | Text Editor WinCHIP Patient File | Italic                                                                             |
| Ctrl + Ins | Ħ   | Ins | Edit/Record                      | Add                                                                                |
| Ctrl + L   | Ħ   | L   | Edit                             | Hide/Show Prescription Grid                                                        |
| Ctrl + N   | Ħ   | Ν   | File                             | Create a new patient                                                               |

| Windows                    | Мас |   |    | Menu                                                 | Function                                                |  |
|----------------------------|-----|---|----|------------------------------------------------------|---------------------------------------------------------|--|
| Ctrl + P                   | Ħ   | Р |    | File                                                 | Print                                                   |  |
| Ctrl + R                   | Ħ   | R |    | Analysis                                             | Recall the analysis                                     |  |
| Ctrl + S                   | Ħ   | S |    | Analysis                                             | Save the clipboard                                      |  |
| Ctrl + Shift + 1           | Ħ   | 仑 | 1  | Advanced search window (F5): remedies" search box    | Opens the options window and the corresponding degree 1 |  |
| Ctrl + Shift + 2           | Ħ   | 仑 | 2  | Advanced search window (F5): remedies" search box    | Opens the options window and the corresponding degree 2 |  |
| Ctrl + Shift + 3           | Ħ   | 仑 | 3  | Advanced search window (F5): remedies" search box    | Opens the options window and the corresponding degree 3 |  |
| Ctrl + Shift + 4           | Ħ   | 仑 | 4  | Advanced search window (F5): remedies" search box    | Opens the options window and the corresponding degree 4 |  |
| Ctrl + Shift + A           | Ħ   | 仑 | А  | Search result window                                 | Unselect all                                            |  |
| Ctrl + Shift + A           | Ħ   | 仑 | А  | Edit                                                 | Unselect all                                            |  |
| Ctrl + Shift + C           | Ħ   | 仑 | С  | Edit                                                 | Select only the text of the symptom                     |  |
| Ctrl + Shift + F1          | Ħ   | 仑 | F1 | View/Patient administrative data/Billing Information | Common fields                                           |  |
| Ctrl + Shift + F6          | Ħ   | 仑 | F6 | Window                                               | Previous window                                         |  |
| Ctrl + Shift + N           | Ħ   | 仑 | Ν  | Analysis                                             | Start a new analysis and clear all clipboards           |  |
| Ctrl + T                   | Ħ   | Т |    | Edit                                                 | Hide or Show previous consultation                      |  |
| Ctrl + U                   | Ħ   | U |    | Text Editor WinCHIP Patient File                     | Underline                                               |  |
| Ctrl + V                   | Ħ   | V |    | Edit                                                 | Paste                                                   |  |
| Ctrl + Wheel<br>mouse down |     |   |    | Window                                               | Zoom out                                                |  |
| Ctrl + Wheel<br>mouse up   |     |   |    | Window                                               | Zoom in                                                 |  |

| Windows      | Мас |    | Menu                                        | Function                                                                                                    |
|--------------|-----|----|---------------------------------------------|----------------------------------------------------------------------------------------------------|
| Ctrl + W     | Ħ   | W  | Advanced search window (F5)                 | Positions the cursor to type words                                                                                       |
| Ctrl + X     | ж   | Х  | Edit                                        | Cut                                                                                                    |
| Ctrl + Y     | Ħ   | Y  | Edit                                        | Redo                                                                                                    |
| Ctrl + Z     | Ħ   | Z  | Edit                                        | Undo                                                                                                    |
| Enter        | t   |    | Text Editor WinCHIP Patient File            | Create a new line in the same row                                                                                        |
| F1           | F1  |    | Help                                        | General Help                                                                                                    |
| F2           | F2  |    | Search                                      | From any place, open the most recently opened Repertory navigation window                                                |
| F3           | F3  |    | Search                                      | Find a rubric from current                                                                                               |
| F4           | F4  |    | Search                                      | Search                                                                                                    |
| F5           | F5  |    | Search                                      | Advenced Search                                                                                                    |
| F6           | F6  |    | Take                                        | Take with options (+)                                                                                                    |
| F7           | F7  |    | Analysis                                    | Show only rubrics in the clipboard                                                                                       |
| F8           | F8  |    | Analysis                                    | Display the analysis (including all active clipboards) or toggle between analysys and the most recently opened repertory |
| F9           | F9  |    | Edit                                        | Open pick list                                                                                                    |
| F10          | F10 |    | Edit                                        | Import the default value                                                                                                 |
| F11          | F11 |    | Edit/Insert value from the previous record  | To current record                                                                                                    |
| F12          | F12 |    | Edit/Insert values from the previous record | To all fields                                                                                                    |
| Shift + Up   | 仑   | 1  | Advanced search window (F5)                 | Go up to fields of the same search category, once for example several search words have been entered                     |
| Shift + Down | 仑   | Ť  | Advanced search window (F5)                 | Go down to fields of the same search category, once for example several search words have been entered                   |
| Shift + F1   | 仑   | F1 | View/General information/Patient admin data | Common fields                                                                                                    |
| Shift + F4   | 仑   | F4 | View/Patient consultation                   | List of consultations                                                                                                    |
| Shift + F5   | 仑   | F5 | View/Patient consultation                   | Single consultation                                                                                                    |

| Windows     |           | Mac       |  | Menu                                         | Function                                                    |
|-------------|-----------|-----------|--|----------------------------------------------|-------------------------------------------------------------|
| Shift + F6  | 仑         | F6        |  | View/Patient consultation                    | Consultation analysis                                       |
| Shift + F7  | 仓         | F7        |  | View/Patient consultation/Therapy evaluation | General                                                     |
| Shift + F8  | 仑         | F8        |  | Analysis                                     | Analysis by families                                        |
| Shift + F9  | 仓         | F9        |  | Analysis                                     | Vithoulkas Expert System                                    |
| Shift + Tab | 仑         |           |  | Text Editor WinCHIP Patient File             | Move the cursor on the upper row                            |
| Space Bar   | Space Bar |           |  | Tools                                        | Hide/Show Remedies - Authors in the window of any repertory |
| Tab         |           |           |  | Text Editor WinCHIP Patient File             | Create a new row to insert new symptom                      |
|             | •         | . <u></u> |  |                                              | •                                                           |